## IBM Tivoli Application Dependency Discovery Manager V7.2

Running the level one IBM Tivoli Monitoring scope sensor

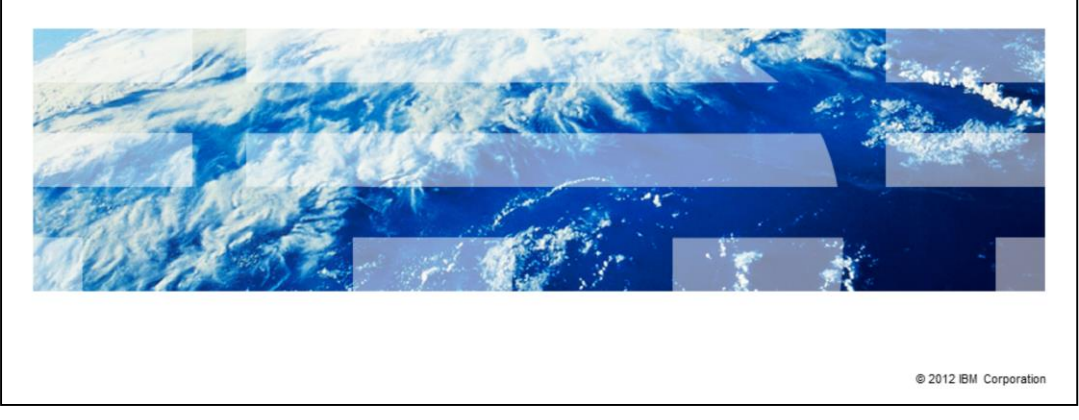

In this module, you learn about configuring and running the level one IBM Tivoli<sup>®</sup> Monitoring scope sensor.

IBM

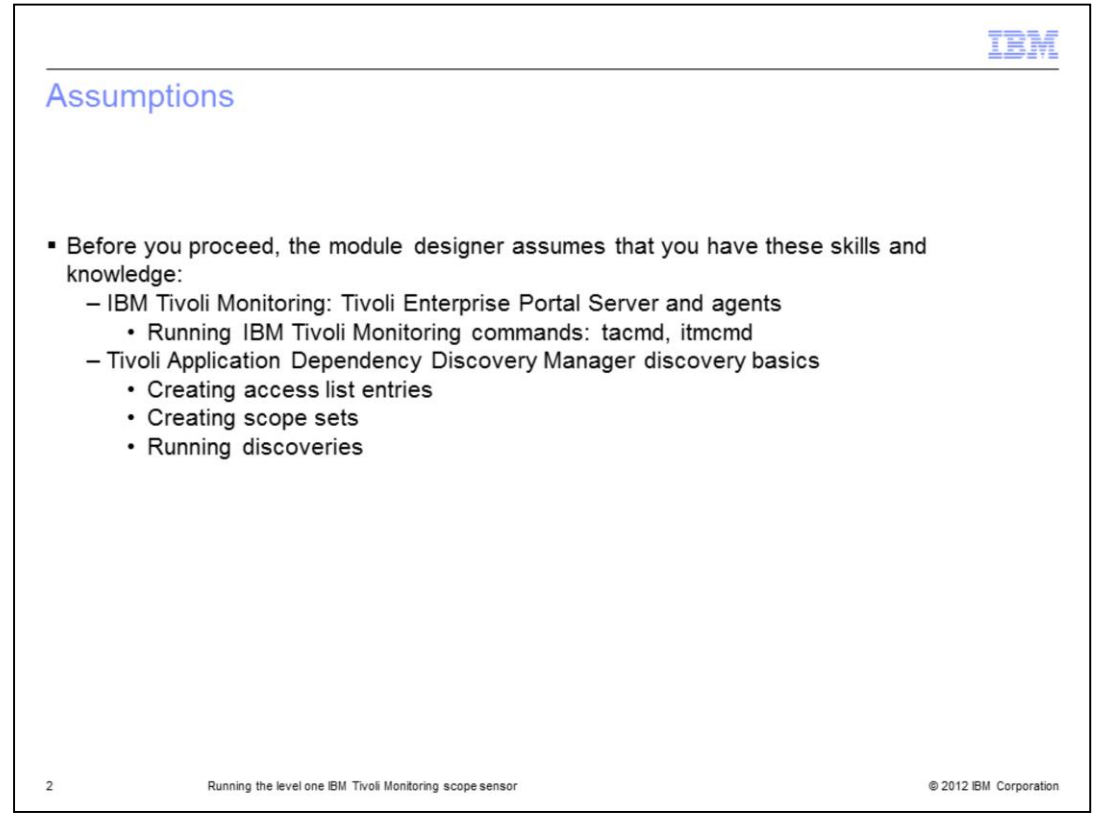

This IBM Education Assistant module assumes you have basic knowledge of the ability to run the IBM Tivoli Monitoring commands **tacmd** and **itmcmd** on the Tivoli Enterprise Portal Server. Another assumption is that in Tivoli Application Dependency Discovery Manager, you can create access lists, scopes, and start discoveries.

|                                                             | TBM                    |
|-------------------------------------------------------------|------------------------|
| Objectives                                                  |                        |
|                                                             |                        |
|                                                             |                        |
| When you complete this module, you can perform these tasks: |                        |
| Create a scope                                              |                        |
| <ul> <li>Create an access list entry</li> </ul>             |                        |
| <ul> <li>Create a discovery profile</li> </ul>              |                        |
|                                                             |                        |
|                                                             |                        |
|                                                             |                        |
|                                                             |                        |
|                                                             |                        |
|                                                             |                        |
|                                                             |                        |
|                                                             |                        |
| 3 Running the level one IBM Tivoli Monitoring scope sensor  | © 2012 IBM Corporation |

When you complete this module, you can create a scope that includes the Tivoli Enterprise Portal Server. You can create an access list entry for connection credentials to the Tivoli Enterprise Portal Server, and create the discovery profile that includes the IBM Tivoli Monitoring scope sensor.

|          |                                       |                               |                |       |              |                                | IBM                                          |
|----------|---------------------------------------|-------------------------------|----------------|-------|--------------|--------------------------------|----------------------------------------------|
| Creat    | ting a scope                          |                               |                |       |              |                                |                                              |
|          | · ·                                   |                               |                |       |              |                                |                                              |
|          |                                       |                               |                |       |              |                                |                                              |
|          |                                       |                               |                |       |              |                                |                                              |
| Create a | a discovery scope tha                 | at includes the Tiv           | /oli Enter     | prise | Portal S     | erver                          |                                              |
|          |                                       |                               |                |       |              |                                |                                              |
|          | STIVOII Application Dependency        | y Discovery Manager - Ver     | sion: Current  |       |              |                                | <u>_                                    </u> |
|          | Eile Edit Display Discovery To        | pology Analytics Windows      | : <u>H</u> elp |       |              |                                |                                              |
|          |                                       | 1 8 0 1 2 2                   |                |       |              |                                |                                              |
|          | Discovery                             | Scope                         |                |       |              |                                |                                              |
|          | 970                                   | Scope Sets                    | Method         | Туре  | Value        | Description/Host Name          |                                              |
|          | Overview                              |                               | Include        | Host  | 9.48.158.135 | taddmym1.tiviab.austin.ibm.com |                                              |
|          | <i>€</i> ¥                            |                               |                |       |              |                                |                                              |
|          | · · · · · · · · · · · · · · · · · · · |                               |                |       |              |                                |                                              |
|          | Scope                                 |                               |                |       |              |                                |                                              |
|          | <b>A</b> 2                            |                               |                |       |              |                                | 1                                            |
|          |                                       |                               |                |       |              |                                |                                              |
|          |                                       |                               | Culuta Cat     |       |              | La Critta Dalata               |                                              |
|          |                                       | Add Set                       | Delete Set     |       |              |                                |                                              |
| 4        | Running the level or                  | ne IBM Tivoli Monitorina scor | pesensor       |       |              |                                | © 2012 IBM Corporatio                        |
|          | -                                     | 5 1                           |                |       |              |                                |                                              |

From the Tivoli Application Dependency Discovery Manager console select **Scope** from the **Discovery** tab and select **Add Set** to create a scope that contains the Tivoli Enterprise Portal Server. In this example the scope name is My TEPS.

|                                                                                                    | IBM                          |
|----------------------------------------------------------------------------------------------------|------------------------------|
| Creating an access list entry                                                                                                    |                              |
|                                                                                                    |                              |
|                                                                                                    |                              |
| Create an access list entry of the type IBM Tivoli Monitoring that contains the     Enterprise Portal Server productials. Note these are the productials you use                                                                                                    | e Tivoli<br>to log on to the |
| Tivoli Enterprise Portal Server console, not the machine credentials.                                                                                                    |                              |
| Second Second Se |                              |
| Access Information Scope Limitations                                                                                                    |                              |
| Component Type: IBM Tivoli Monitoring                                                                                                    |                              |
| Name: TEPS1                                                                                                    |                              |
| User name: evendmin                                                                                                    |                              |
| Dasework                                                                                                    |                              |
|                                                                                                    |                              |
| Confirm Password:                                                                                                    |                              |
|                                                                                                    |                              |
|                                                                                                    |                              |
|                                                                                                    |                              |
|                                                                                                    |                              |
| OK Cancel                                                                                                    |                              |
| 5 Running the level one IBM Tivoli Monitoring scope sensor                                                                                                    | © 2012 IBM Corporation       |

Create an access list entry of the type IBM Tivoli Monitoring that contains the Tivoli Enterprise Portal Server credentials. Note: These are the credentials you can use to log on to the Tivoli Enterprise Portal Server console, not the machine credentials. From the **Discovery** tab select **Access List**. Click **Add**. Create a new entry of the component type IBM Tivoli Monitoring. Enter a descriptive name and the IBM Tivoli Monitoring user name and password. Optionally, you can set scope limitations.

|                                  |                                 |                           | IBM                    |
|----------------------------------|---------------------------------|---------------------------|------------------------|
| Creating a                       | discovery p                     | rofile                    |                        |
|                                  |                                 |                           |                        |
|                                  |                                 |                           |                        |
| <ul> <li>Create and c</li> </ul> | onfigure a new d                | iscovery profile          |                        |
|                                  | 🥞 Create New Profile            | ×                         |                        |
|                                  | Profile Name:                   | ITM L1 Discovery          |                        |
|                                  | Description:                    | New ITM Discovery Profile |                        |
|                                  | Clone existing profile:         | Level 1 Discovery         |                        |
|                                  |                                 |                           |                        |
|                                  |                                 |                           |                        |
|                                  |                                 |                           |                        |
|                                  |                                 |                           |                        |
|                                  |                                 |                           |                        |
|                                  |                                 | On Calibe                 |                        |
|                                  |                                 |                           |                        |
| 6                                | Running the level one IBM Tivol | Monitoring scope sensor   | © 2012 IBM Corporation |

Create a new discovery profile to enable the ITMScopeSensor. From the **Discovery** tab select **Discovery Profiles**. Select **New**. Enter a descriptive name and a description. Clone the new profile from the level 1 discovery profile.

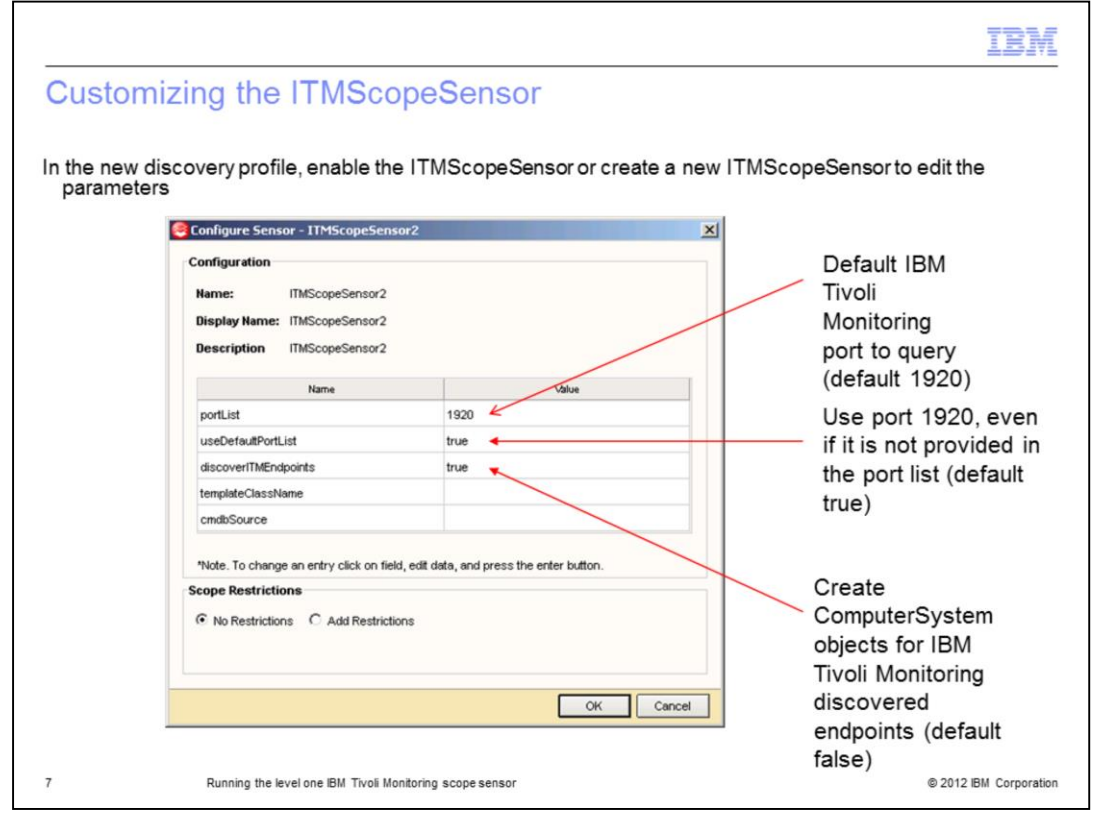

In the new IBM Tivoli Monitoring discovery profile, enable the ITMScopeSensor, or if you need to change any of the configuration parameters create a new ITMScopeSensor. This example shows a cloned ITMScopeSensor and how to edit the parameters. Setting the discoveryITMEndpoints to true creates a configuration item in Tivoli Application Dependency Discovery Manager for all IBM Tivoli Monitoring endpoints connected to the Tivoli Enterprise Portal Server that is discovered. After completion of this step, run a Tivoli Application Dependency Discovery Manager discovery using this profile and the My TEPS scope previously created.

|                                                                  | IBM                    |
|------------------------------------------------------------------|------------------------|
| Summary                                                          |                        |
|                                                                  |                        |
|                                                                  |                        |
| Now that you completed this module, you can perform these tasks: |                        |
| Create a scope                                                   |                        |
| <ul> <li>Create an access list entry</li> </ul>                  |                        |
| <ul> <li>Create a discovery profile</li> </ul>                   |                        |
|                                                                  |                        |
|                                                                  |                        |
|                                                                  |                        |
|                                                                  |                        |
|                                                                  |                        |
|                                                                  |                        |
|                                                                  |                        |
|                                                                  |                        |
| 8 Running the level one IBM Tivoli Monitoring scope sensor       | © 2012 IBM Corporation |

Now that you have completed this module, you can create a scope that includes the Tivoli Enterprise Portal Server. You can create the access list entry for connection credentials to the Tivoli Enterprise Portal Server, and create the discovery profile that includes the IBM Tivoli Monitoring scope sensor.

| Trademarks, disclaimer, and copyright information                                                                                                    |
|----------------------------------------------------------------------------------------------------|
|                                                                                                    |
| IBM, the IBM logo, ibm.com, and Tivoli are trademarks or registered trademarks of International Business Machines Corp., registered in many<br>jurisdictions worldwide. Other product and service names might be trademarks of IBM or other companies. A current list of other IBM trademarks is<br>available on the web at " <u>Copyright and trademark information</u> " at http://www.ibm.com/legal/copytrade.shtml                                                                                                    |
| THE INFORMATION CONTAINED IN THIS PRESENTATION IS PROVIDED FOR INFORMATIONAL PURPOSES ONLY. WHILE EFFORTS WERE<br>MADE TO VERIFY THE COMPLETENESS AND ACCURACY OF THE INFORMATION CONTAINED IN THIS PRESENTATION, IT IS PROVIDED<br>"AS IS" WITHOUT WARRANTY OF ANY KIND, EXPRESS OR IMPLIED. IN ADDITION, THIS INFORMATION IS BASED ON IBM'S CURRENT<br>PRODUCT PLANS AND STRATEGY, WHICH ARE SUBJECT TO CHANGE BY IBM WITHOUT NOTICE. IBM SHALL NOT BE RESPONSIBLE FOR<br>ANY DAMAGES ARISING OUT OF THE USE OF, OR OTHERWISE RELATED TO, THIS PRESENTATION OR ANY OTHER DOCUMENTATION.<br>NOTHING CONTAINED IN THIS PRESENTATION IS INTENDED TO, NOR SHALL HAVE THE EFFECT OF, CREATING ANY WARRANTIES OR<br>REPRESENTATIONS FROM IBM (OR ITS SUPPLIERS OR LICENSORS), OR ALTERING THE TERMS AND CONDITIONS OF ANY AGREEMENT<br>OR LICENSE GOVERNING THE USE OF IBM PRODUCTS OR SOFTWARE. |
| © Copyright International Business Machines Corporation 2012. All rights reserved.                                                                                                    |
|                                                                                                    |
|                                                                                                    |
|                                                                                                    |
|                                                                                                    |
|                                                                                                    |
|                                                                                                    |
| © 2012 EM Connection                                                                                                    |